## How to resize printables to fit your planner.

Print to a custom scale percentage.

- 1. Download ADOBE READER here (it's free).
- 2. Install and run it.

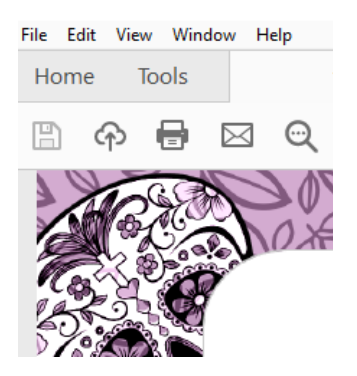

- 3. Open your planner and click on print button.
- 4. Use this **scale setting** to print other sizes (inches). Find in this table your percentage and digit it in the cell:

| from LETTER size to: | input this percentage in the scale area: |  |
|----------------------|------------------------------------------|--|
| A5                   | 70                                       |  |
| Half Letter          | 65                                       |  |
| Happy Planner        | 75                                       |  |
| Mini Happy Planner   | 66                                       |  |
| Personal             | 55                                       |  |
| A6                   | 70                                       |  |
| Pocket               | 67                                       |  |
|                      |                                          |  |

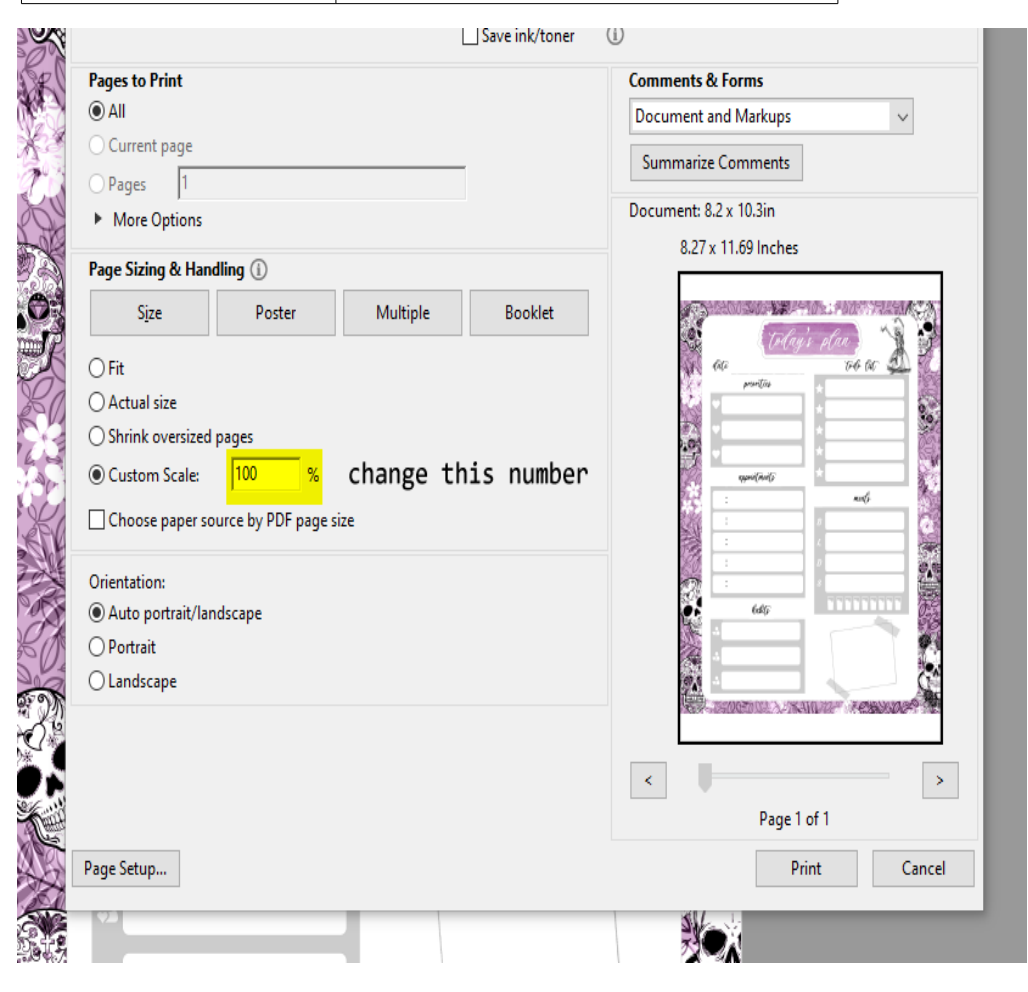

| Today's p                            | lan of acti              | ON            |
|--------------------------------------|--------------------------|---------------|
| Must do today or else                | date                     |               |
| 2 [<br>3 [                           | ] _ read for]<br>Morning | Minutes today |
| 3 things I learned today 1 [ 2 [ 3 [ | ] [<br>] [<br>] [        |               |
| write tomorrow's plan                | afternoon<br>            |               |
| 0<br>0                               | - [_]<br>- [_]<br>- [_]  |               |
|                                      | evening                  |               |
|                                      |                          |               |